## Sparkasse app: Add more accounts

Sparkasse Mittelthüringen

The following description applies to the iOS operating system. For other mobile operating systems, the procedure may differ slightly.

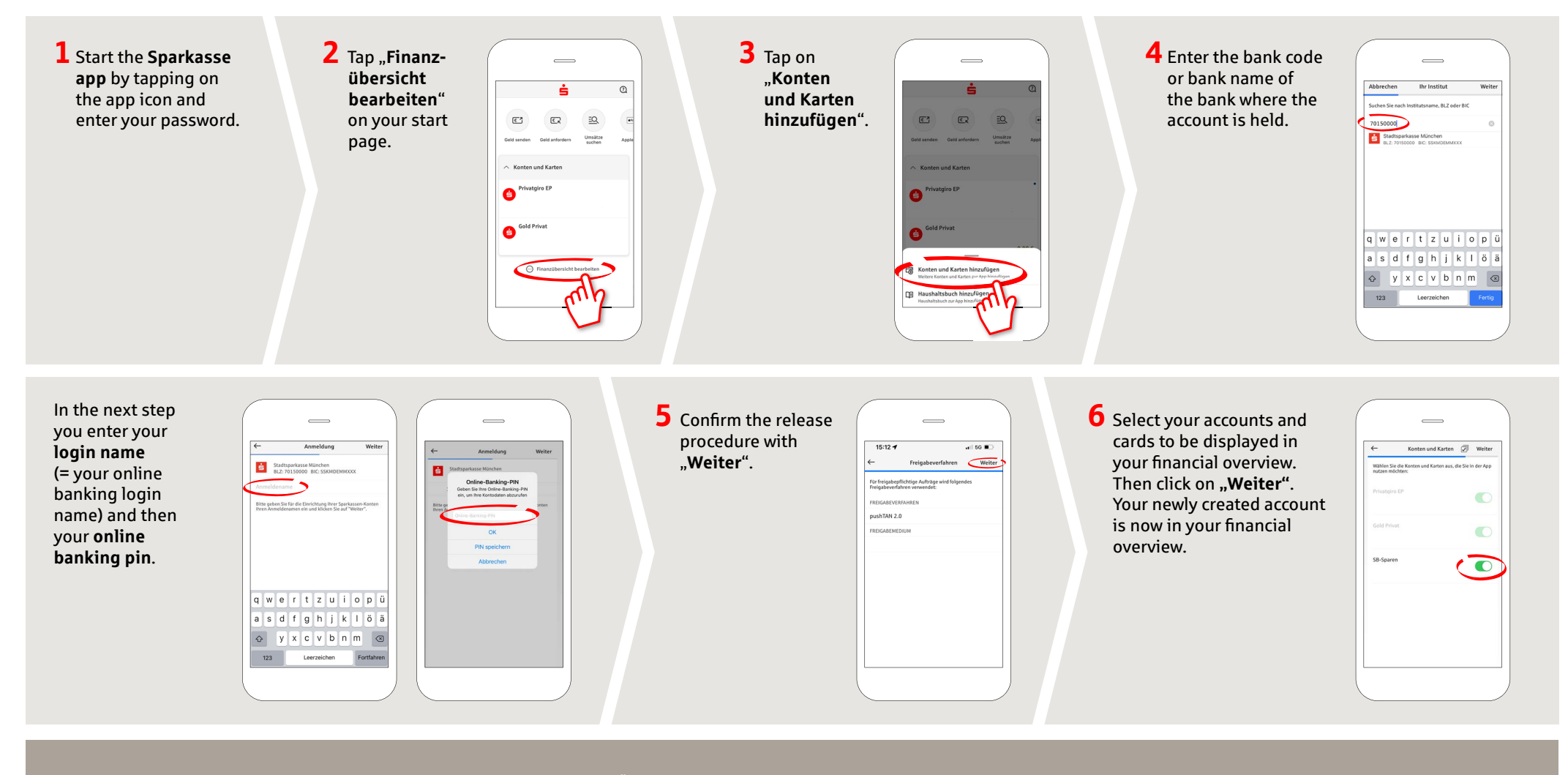

DO YOU HAVE ANY QUESTIONS? WE WILL BE HAPPY TO HELP YOU.

Central service call number: You can contact us under 0361 545 5000 Mon–Thu from 8 am – 7 pm and Fri from 8 am – 6 pm. DARÜBER HINAUS ERREICHEN SIE UNS UNTER:

Direkt-Beratung Video chat: www.spkmt.de/dbc Online banking support for private customers Phone: 0361 545 5003 Available: Mon-Thu from 8 am – 7 pm and Fri from 8 am – 6 pm